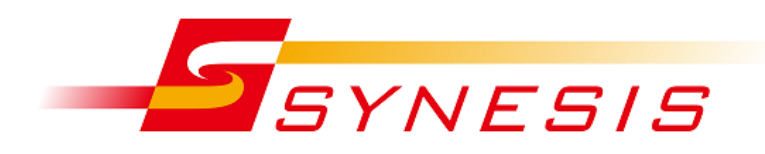

# SYNESIS

# アダプタモード切り替え手順書

Rev. 8.0.1.1

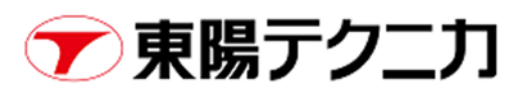

#### 目次

| 1. | 概要    | Ę                                           | 3 |
|----|-------|---------------------------------------------|---|
|    | 1.1.  | リンク速度、ポート数                                  | 3 |
|    | 1.1   | .1. ブレークアウトケーブル使用時のチャネル                     | 4 |
|    | 1.2.  | 動作モード                                       | 4 |
|    | 1.2   | .1. 使用可能な機能                                 | 5 |
|    | 1.2   | .2. キャプチャアダプタごとの設定                          | 5 |
|    | 1.3.  | 注意事項                                        | 5 |
| 2. | Ма    | nagement Console での操作方法                     | 6 |
|    | 2.1.  | Management Console へのアクセス                   | 6 |
|    | 2.2.  | プロファイルの切り替え                                 | 7 |
|    | 2.3.  | キャプチャアダプタのリセット                              | 8 |
|    | 2.4.  | 切り替えが完了しないときの対処法                            | 9 |
| 3. | CL    | [ での操作方法                                    | 0 |
|    | 3.1.  | コマンドオプション                                   | 0 |
|    | 3.1   | .1. info サブコマンドのオプション10                     | 0 |
|    | 3.1   | .2. switch サブコマンドのオプション1                    | 1 |
|    | 3.1   | .3. reset/init サブコマンドのオプション1                | 1 |
|    | 3.1   | .4. config サブコマンドで指定できるパラメータ1               | 1 |
|    | 3.2.  | SYxC-100G2N2-HP の実行例1                       | 3 |
|    | 3.2   | .1. PacketReplayer オプションがなく、リンク速度のみ切り替える場合1 | 3 |
|    | 3.2   | .2. PacketReplayer オプションがあり、動作モードを変更する場合    | 4 |
|    | 3.2   | .3. キャプチャアダプタのリセット1                         | 5 |
|    | 3.2   | .4. config コマンドで時刻同期の設定を追加してリセット1           | 5 |
| A  | opend | ix A 切り替えの所要時間10                            | 6 |
| -  | A.1   | SYxC-100G2N2-HP の場合                         | 6 |
|    | A.2   | SYxC-25G4N1-HP, SYxC-25G2N1-HPLの場合1         | 6 |
| 改  | 訂履歴   |                                             | 7 |

## 1. 概要

本文書ではキャプチャアダプタのプロファイルを切り替える手順を記載します。プロファイルとは、キャプチャアダプタのリンク速度、ポート数、動作モードの組み合わせを意味します。

対象となるキャプチャアダプタは以下のモデルです

- SYxC-100G2N2-HP
- SYxC-100G2N1-HP
- SYxC-25G4N1-HP
- SYxC-25G2N1-HPL

## 1.1. リンク速度、ポート数

キャプチャアダプタごとに、下記のリンク速度およびポート数が指定可能です。

| キャプチャアダプタ       | リンク速度、ポート数 | 説明                                  |
|-----------------|------------|-------------------------------------|
| SYxC-100G2N2-HP | 100G x2    | 100G (QSFP28) x 2 ポートです             |
|                 | 40G x2     | 40G (QSFP+) x2 ポートです                |
|                 | 25G/10G x2 | 25G (SFP28) または 10G (SFP+) x2 ポートです |
|                 |            | 別途 QSFP28 to SFP28 変換アダプタが必要です      |
|                 | 10G/1G x2  | 10G (SFP+) または 1G (SFP) x2 ポートです    |
|                 |            | 別途 QSFP28 to SFP28 変換アダプタが必要です      |
|                 | 25G/10G x4 | 100G (QSFP28) ポートを4ポートに分割して、        |
|                 |            | 25G/10G x4 ポートで使用可能です               |
|                 |            | 1 ポート目のみ分割可能で、2 ポート目は使用できません        |
|                 |            | 別途ブレークアウトケーブルが必要です                  |
|                 | 10G x8     | 40G (QSFP+) ポートを4ポートに分割して、          |
|                 |            | 10G x4 ポートで使用可能です                   |
|                 |            | 2 ポートとも分割が可能で、最大 8 ポートが使用可能です       |
|                 |            | 別途ブレークアウトケーブルが必要です                  |
| SYxC-25G4N1-HP  | 25G/10G x4 | 25G (SFP28) または 10G (SFP+) x4 ポートです |
|                 | 10G/1G x4  | 10G (SFP+) または 1G (SFP) x4 ポートです    |
| SYxC-25G2N1-HPL | 25G/10G x2 | 25G (SFP28) または 10G (SFP+) x2 ポートです |
|                 | 10G/1G x2  | 10G (SFP+) または 1G (SFP) x2 ポートです    |

● SYxC-100G2N1-HP のリンク速度、ポート数は、100G x2 で固定です。

### 1.1.1. ブレークアウトケーブル使用時のチャネル

● 10G x8 のプロファイルを選択した場合、両ポートをそれぞれ 4 つに分割します。

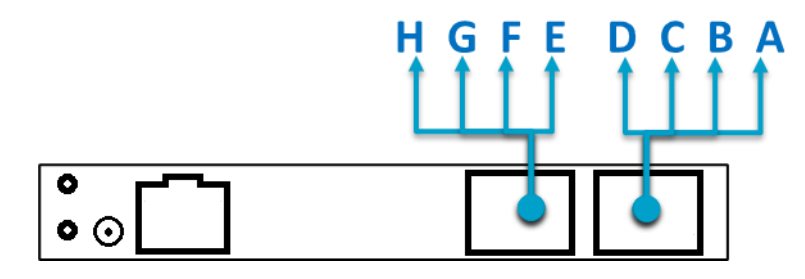

● 25G/10G x4 のプロファイルを選択した場合、1 番目のポートを 4 つに分割します。2 番目のポートは使用不可に なります。

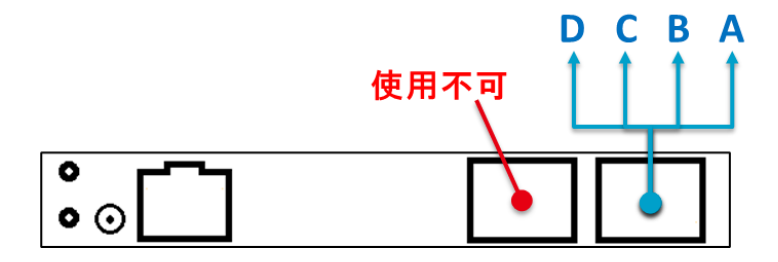

● NICを2枚有する場合、10Gx8のプロファイルは選択できません。

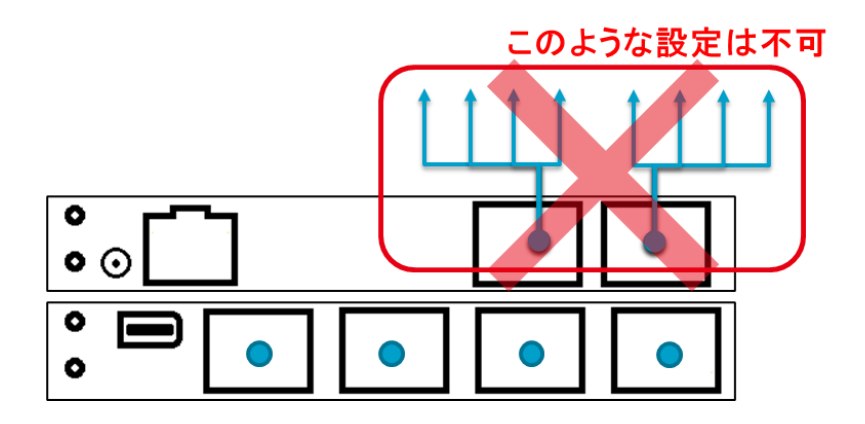

## 1.2. 動作モード

本書の対象となるキャプチャアダプタには、以下の動作モードがあります。

- Capture & Non-Performance Replay
- Performance Replay (single port / dual port)
- Capture

これらの動作モードを切り替えることにより、SYNESISのキャプチャおよびパケットリプレイヤーで使用可能になる機能が切り替わります。詳細は別紙「パケットリプレイヤー取扱説明書」を参照ください。

#### 1.2.1. 使用可能な機能

| 動作モード               | Capture &                 | Performan     | Capture     |   |
|---------------------|---------------------------|---------------|-------------|---|
| SYNESIS の機能         | Non-Performance<br>Replay | (Single port) | (Dual port) |   |
| キャプチャ               | Y                         | -             | -           | Y |
| 非パフォーマンスモード         | Y                         | -             | -           | - |
| リプレイ                |                           |               |             |   |
| パフォーマンスモード          | -                         | Y             | Y           | - |
| リプレイ                |                           | (1 ポートのみ)     | (最大 2 ポート)  |   |
| PacketReplayer Sync | -                         | Y             | -           | - |

#### 1.2.2. キャプチャアダプタごとの設定

キャプチャアダプタが1枚目か2枚目かにより、設定可能な動作モードが変わります。

| • | 1枚目場合は、 | 以下の動作モー | ・ドが設定可能です。 |
|---|---------|---------|------------|
| - |         |         |            |

| 動作モード           | Capture &                 | Performan     | Capture     |   |
|-----------------|---------------------------|---------------|-------------|---|
| キャプチャアダプタ       | Non-Performance<br>Replay | (Single port) | (Dual port) |   |
| SYxC-100G2N2-HP | Y                         | Y             | Y           | - |
| SYxC-100G2N1-HP | -                         | Y             | Y           | Y |
| SYxC-25G4N1-HP  | Y                         | -             | -           | - |
| SYxC-25G2N1-HPL | Y                         | -             | _           | - |

● 2 枚目の場合は、以下の動作モードが設定可能です。Performance Replay が設定不可になります。

| 動作モード           | Capture &                 | Performan     | Capture     |   |
|-----------------|---------------------------|---------------|-------------|---|
| キャプチャアダプタ       | Non-Performance<br>Replay | (Single port) | (Dual port) |   |
| SYxC-100G2N2-HP | Y                         | -             | -           | - |
| SYxC-100G2N1-HP | -                         | _             | -           | Y |
| SYxC-25G4N1-HP  | Y                         | -             | -           | - |
| SYxC-25G2N1-HPL | Y                         | -             | -           | - |

### 1.3. 注意事項

- 切り替え前に、SYNESISのキャプチャおよびパケットリプレイを停止してください。
- 切り替えにより、SYNESIS の Web GUI が再起動されます。 Web GUI をブラウザで表示中の場合はリフレッシュ の必要があります。

## 2. Management Console での操作方法

## 2.1. Management Console へのアクセス

1) 下記のアドレスを Web ブラウザのアドレスバーに入力します。

<u>https://(管理ポートの IP アドレス)/mgmt/</u>

2) 以下の画面が表示されるので、SYNESIS Management Console 用アカウントのユーザ名、パスワードを入力 して、 <OK> ボタンをクリックしてください。

| 172.24.1.208           |             |       |
|------------------------|-------------|-------|
| このサイトがログインすることを求めています。 |             |       |
| ⊐-げ-ස<br>              |             |       |
| א-פגז)                 |             |       |
|                        | <b>ログイン</b> | キャンセル |

 下記の Management Console 画面が表示されます。Adapter Profile タブをクリックすると、プロファイル切り 替え画面に遷移します。

| SYNESIS Management Console Home Adapter Profile SMART Network (IPv4)                                                                                                    |           |                                                                           |                           |  |  |  |  |  |
|----------------------------------------------------------------------------------------------------|-----------|---------------------------------------------------------------------------|---------------------------|--|--|--|--|--|
| Get Logs                                                                                                    | Get Logs  |                                                                           |                           |  |  |  |  |  |
| Process ID                                                                                                    | Service   | Description                                                               | Action                    |  |  |  |  |  |
| 4323                                                                                                    | Tomcat    | Web Service.                                                              | Log Stop Restart Level 🗸  |  |  |  |  |  |
| 1858                                                                                                    | mvp       | Management Platform, adapter of front end GUI and back end agent service. | Log Stop Restart Level 🗸  |  |  |  |  |  |
| 4209                                                                                                    | VPEyes    | Capture Agent Daemon, keep capturing agent running.                       | Log Stop Restart Level 🗸  |  |  |  |  |  |
| 4224                                                                                                    | NetKeeper | Capture Agent, capturing service provider.                                | Log Stop Restart Level 🗸  |  |  |  |  |  |
| 1810                                                                                                    | DEService | Decode engine service                                                     | Log Stop Restart Level 🗸  |  |  |  |  |  |
| 1828                                                                                                    | Notifier  | Alarm Notifier service                                                    | Log Stop Restart Level 🗸  |  |  |  |  |  |
| n/a                                                                                                    | SynesisFS | Synesis File System                                                       | Log Start Restart Level ~ |  |  |  |  |  |
| SYNESIS Management Console       Home       Adapter Profile       SMART       Network (IPv4)         Reset Profile         Adapter0 SYxC-100G2N2-HP         Speed            • 100G x 2<br>• 400G x 2<br>• 256/10G x 2<br>• 100G/16 x 2<br>• 100G/16 x 2<br>• 100G/16 x 2<br>• 100G/16 x 2<br>• 256/10G x 4<br>• 10G x 8<br>Mode                • Capture & Non-Performance Replay<br>• Performance Replay (single port)<br>• Performance Replay (dual port) |           |                                                                           |                           |  |  |  |  |  |
| Switch Profile Cancel                                                                                                    |           |                                                                           |                           |  |  |  |  |  |

## 2.2. プロファイルの切り替え

1) Adapter Profile 画面でリンク速度および動作モードを選択し、Switch Profile ボタンをクリックします。

| SYNESIS Management Console                                                                                                   | Home | Adapter Profile | SMART | Network (IPv4) |
|----------------------------------------------------------------------------------------------------|------|-----------------|-------|----------------|
| Reset Profile                                                                                                    |      |                 |       |                |
|                                                                                                    |      |                 |       |                |
| Adapter0 SYxC-100G2N                                                                                                    | 2-HP |                 |       |                |
| Speed                                                                                                    |      |                 |       |                |
| <ul> <li>100G x 2</li> <li>40G x 2</li> <li>25G/10G x 2</li> <li>10G/1G x 2</li> <li>25G/10G x 4</li> <li>10G x 8</li> </ul> |      |                 |       |                |
| Mode                                                                                                    |      |                 |       |                |
| Capture & Non-Performance Replay     Performance Replay (single port)     Performance Replay (dual port)                     | /    |                 |       |                |
| Switch Profile Cancel                                                                                                    |      |                 |       |                |

2) 下記の確認メッセージが表示されます。OK をクリックすると切り替えを実行します。

| Confirmation                                                                                                    |           |
|----------------------------------------------------------------------------------------------------|-----------|
| Switch the profile to following<br>Adapter0(SYxC-100G2N2-HP)<br>Speed: 25G/10G x 2<br>Mode: Capture & Non-Performance Replay<br>Are you sure? |           |
|                                                                                                    | OK Cancel |

3) 切り替えの処理中は以下のダイアログが表示されます。切り替えの所要時間は Appendix A 切り替えの所要時間 を参照ください。

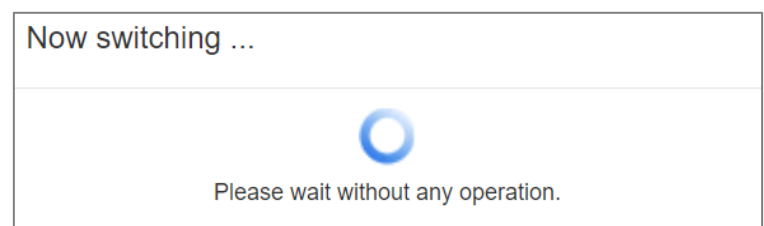

4) 切り替えが完了すると以下のダイアログが表示されます。OK をクリックするとダイアログが閉じられ、切り替え後の状態で1)の画面が表示されます。

| Complete switching! |    |
|---------------------|----|
|                     | ОК |

## 2.3. キャプチャアダプタのリセット

キャプチャアダプタのリセットを行うと、出荷時の状態に戻ります。具体的には、そのアダプタでサポートする最大のリンク速度、および動作モードが Capture & Non-Performance Replay モードに切り替わります。 (SYxC-100G2N1-HP の場合は Capture モード)

手順は以下のとおりです。

1) Adapter Profile 画面でリンク速度および動作モードを選択し、Reset Profile ボタンをクリックします。

| SYNESIS Management Console                                                                                                    | Home  | Adapter Profile | SMART | Network (IPv4) |
|----------------------------------------------------------------------------------------------------|-------|-----------------|-------|----------------|
| Reset Profile                                                                                                    |       |                 |       |                |
| Adapter0 SVxC-100G2N                                                                                                    | 2_HP  |                 |       |                |
| Speed                                                                                                    | 2-111 |                 |       |                |
| <ul> <li>100G x 2</li> <li>40G x 2</li> <li>25G/10G x 2</li> <li>10G/1G x 2</li> <li>25G/10G x 4</li> <li>10G x 8</li> </ul>               |       |                 |       |                |
| Mode                                                                                                    |       |                 |       |                |
| <ul> <li>Capture &amp; Non-Performance Replay</li> <li>Performance Replay (single port)</li> <li>Performance Replay (dual port)</li> </ul> | /     |                 |       |                |
| Switch Profile Cancel                                                                                                    |       |                 |       |                |

2) 下記の確認メッセージが表示されます。OK をクリックするとリセットを行います。

| Confirmation                                                                                                |    |        |
|----------------------------------------------------------------------------------------------------|----|--------|
| Reset adapter profile<br>Change the speed to the fastest speed and change to capture mode.<br>Are you sure? |    |        |
|                                                                                                    | ОК | Cancel |

3) リセット中は以下のダイアログが表示されます。

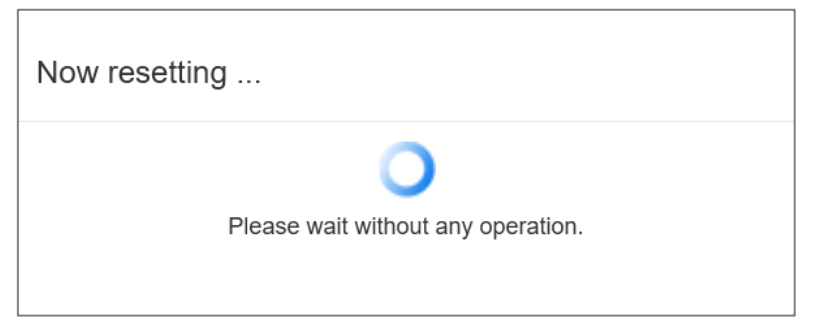

4) リセットが完了すると以下のダイアログが表示されます。OK をクリックするとダイアログが閉じられ、リセット後の状態で
 1)の画面が表示されます。

| Complete resetting! |
|---------------------|
| ОК                  |

## 2.4. 切り替えが完了しないときの対処法

SYxC-100G2N2-HP モデルでは、まれに(100回に1回程度)切り替えが完了しない事象が発生します。 "Now switching…"のダイアログが20分以上表示されたままの場合は、SYNESISを再起動してください。 再起動後に Management Console にアクセスして、表示されているプロファイルを確認のうえ使用ください。

# 3. CLI での操作方法

## 3.1. コマンドオプション

\$ sudo /usr/local/synesis/synesis\_tools/AdapterTool/adapterProfile [-h] <subcommand>
[options]

| サブコマンド | 説明                                           |
|--------|----------------------------------------------|
| info   | 以下の情報を表示します。                                 |
|        | ● 選択可能なリンク速度                                 |
|        | ● 現在のリンク速度                                   |
|        | ● 現在のキャプチャ/再生モード                             |
|        | info サブコマンドのオプションは 3.1.1 章を参照してください。         |
| switch | 下記の切り替えを行います。                                |
|        | ● リンク速度の切り替え                                 |
|        | ● キャプチャモードと再生モードの切り替え                        |
|        | ● 再生モードにおける single/dual の切り替え                |
|        | switch サブコマンドのオプションは 3.1.2 章を参照してください。       |
| reset  | 全てのアダプタの設定を出荷時に戻します。                         |
|        | reset サブコマンドのオプションは 3.1.3 章を参照してください。        |
| init   | reset 相当の処理に加えてアダプタに出荷状態のファームウェアを強制的に書き込みます。 |
|        | init サブコマンドのオプションは 3.1.3 章を参照してください。         |
| config | switch または reset サブコマンドの実施時に適用される設定情報を管理します。 |
|        | config サブコマンドのオプションは 3.1.4 章を参照してください。       |

#### adapterProfile のサブコマンド

● サブコマンドを指定せずに adapterProfile -h を実行した場合は、adapterProfile の usage を表示します。

#### 3.1.1. info サブコマンドのオプション

| オプション   | ショート | 値                   | 説明                            |
|---------|------|---------------------|-------------------------------|
| adapter | -a   | <adapter></adapter> | 指定した番号のアダプタのみを表示します。本オプションを省略 |
|         |      |                     | した場合は全てのアダプタの情報を表示します。        |
| json    | -j   | 無し                  | アダプタの情報を Json 形式で表示します。       |
| help    | -h   | 無し                  | info サブコマンドの usage を表示します。    |

● <adapter>は0から始まる整数値です。1枚目のアダプタが0,2枚目のアダプタが1になります。

#### 3.1.2. switch サブコマンドのオプション

| オプション     | ショート | 値                   | 説明                               |
|-----------|------|---------------------|----------------------------------|
| profile   | -р   | <profile></profile> | 指定したプロファイルの設定へ切り替えます。本オプション指定    |
|           |      |                     | 時はadapter オプションの指定も必須となります。本オプショ |
|           |      |                     | ン省略時は対話形式で各設定値を選択します。            |
| adapter   | -a   | <adapter></adapter> | 指定した番号のアダプタの切り替えを行います。           |
| norestart | -n   | 無し                  | 切り替え時に SYNESIS のサービスを再起動しません。    |
| help      | -h   | 無し                  | switch サブコマンドの usage を表示します。     |

● <adapter>は0から始まる整数値です。1枚目のアダプタが0,2枚目のアダプタが1になります。

- <profile>には以下をカンマ(,)で区切って設定します。
  - ▶ リンク速度
  - ▶ ポート数
  - ≻ モード
    - ♦ capture: Capture & Non-Performance Replay
    - ♦ replay: Performance Replay
  - > パフォーマンスモードのリプレイで使用するポート数(モードが replay の時のみ指定、1 または 2 を指定します)

#### 3.1.3. reset/init サブコマンドのオプション

| オプション     | ショート | 値  | 説明                                   |
|-----------|------|----|--------------------------------------|
| norestart | -n   | 無し | reset/init 時に SYNESIS のサービスを再起動しません。 |
| help      | -h   | 無し | reset/init サブコマンドの usage を表示します。     |

#### 3.1.4. config サブコマンドで指定できるパラメータ

| セクション  | パラメータ        | 値の範囲                 | 複数<br>指定 | 説明                            |
|--------|--------------|----------------------|----------|-------------------------------|
| System | AdapterArray | アダプタの物理<br>index の配列 | 可能       | アダプタの論理的な順序を変更する場合に指定<br>します。 |
|        |              |                      |          | 例:AdapterArray = 1,0          |

| セクション   | パラメータ                         | 値の範囲                                                                                                    | 複数<br>指定 | 説明                                                           |
|---------|-------------------------------|----------------------------------------------------------------------------------------------------|----------|--------------------------------------------------------------|
|         | TimeSyncOsTi<br>meReference   | None<br>adapter-0<br>adapter-1<br>adapter-2<br>adapter-3<br>adapter-4<br>adapter-5<br>adapter-6<br>adapter-7 | 不可       | システム時刻を同期するクロックが使用されるアダ<br>プタを指定します。                         |
| Adapter | TimeSyncCon                   | None                                                                                                    | 不可       | 外部 1 コネクタで使用する時刻同期モード、プロ                                     |
|         | TimeSyncCon<br>nectorInt1     | PpsIn<br>NttsOut                                                                                             | 不可       | 内部 1 コネクタで使用する時刻同期モード、プロトコル、および方向を指定します。                     |
|         | TimeSyncCon<br>nectorInt2     | PpsOut<br>RepeatInt1<br>RepeatInt2                                                                           | 不可       | 内部 2 コネクタで使用する時刻同期モード、プロ<br>トコル、および方向を指定します。                 |
|         | TimeSyncRefe<br>rencePriority | FreeRun<br>PTP<br>Int1<br>Int2<br>Ext1<br>OSTime                                                             | 可能       | 使用する基準クロックの優先順位を指定します。<br>カンマ(,)区切りで指定する値の、より左側が優先<br>となります。 |
|         | PtpDhcp                       | DISABLE<br>ENABLE                                                                                            | 不可       | PTP ポートの DHCP を有効にするかどうかを指<br>定します。                          |
|         | PtpIpAddr                     | IPv4 アドレス                                                                                                    | 不可       | PTP ポートの静的 IP アドレスを指定します。                                    |
|         | PtpNetMask                    | IPv4 アドレス                                                                                                    | 不可       | PTP ポートのネットマスクを指定します。                                        |
|         | PtpGw                         | IPv4 アドレス                                                                                                    | 不可       | PTP ポートのゲートウェイ IP アドレスを指定しま<br>す。                            |
|         | PtpProfile                    | Default<br>Telecom<br>Power<br>Enterprise<br>G.8275.1                                                        | 不可       | PTP プロファイルを指定します。                                            |
|         | PtpClockDom<br>ain            | 0-128の数値                                                                                                    | 不可       | PTP クロックドメインを指定します。                                          |
|         | PtpTelecomDo<br>main1         | 4-23の数値                                                                                                    | 不可       | ユニキャストマスター 1 の PTP クロックドメインを指<br>定します。                       |

| セクション | パラメータ                     | 値の範囲      | 複数<br>指定 | 説明                                   |
|-------|---------------------------|-----------|----------|--------------------------------------|
|       | PTPUnicastMa<br>sterAddr1 | IPv4 アドレス | 不可       | PTP ユニキャストマスター 1の IP アドレスを指定<br>します。 |

● System セクションのパラメータを設定する場合は、--adapter オプションを指定しないでください。

● Adapter セクションのパラメータを設定する場合は、--adapter オプションを指定してください。

### 3.2. SYxC-100G2N2-HP の実行例

キャプチャアダプタ SYxC-100G2N2-HP では、リンク速度および動作モードを変更できます。

#### 3.2.1. PacketReplayer オプションがなく、リンク速度のみ切り替える場合

- 1) "adapterProfile switch"を実行します。
- 2) プロファイルのリストが表示されますので、所望のリンク速度に対応する番号を選択します。
- 3) 2~5 分程度でプ選択したプロファイルに切り替わり、サービスが再起動します。

\$ sudo /usr/local/synesis/synesis\_tools/AdapterTool/adapterProfile switch Adapter0 SYxC-100G2N2-HP: 1 100G x 2 (Capture & Non-Performance Replay) [Running] 2 40G x 2 (Capture & Non-Performance Replay) 3 25G/10G x 2 (Capture & Non-Performance Replay) 4 10G/1G x 2 (Capture & Non-Performance Replay) 5 25G/10G x 4 (Capture & Non-Performance Replay) x 8 (Capture & Non-Performance Replay) 6 10G Select: 3 Stopping service ... done Editing Adapter0 configuration ... done Switching Adapter0 firmware ... done Starting service ... done Editing system configuration ... done Restarting tomcat ... done

#### 3.2.2. PacketReplayer オプションがあり、動作モードを変更する場合

- 1) "adapterProfile switch"を実行します。
- 2) プロファイルのリストが表示されますので、所望のリンク速度と動作モードの組み合わせが書かれた番号を選択しま す。
- 3) 続いて、single port mode の場合は1を、dual port mode の場合は2を入力します。
- 4) 2~5 分程度で選択したプロファイルに切り替わり、サービスが再起動します。

```
$ sudo /usr/local/synesis/synesis_tools/AdapterTool/adapterProfile switch
 Adapter0 SYxC-100G2N2-HP:
   1 100G
             x 2 (Capture & Non-Performance Replay)
   2 40G
             x 2 (Capture & Non-Performance Replay)
   3 25G/10G x 2 (Capture & Non-Performance Replay)
   4 10G/1G x 2 (Capture & Non-Performance Replay)
   5 25G/10G x 4 (Capture & Non-Performance Replay)
   6 10G
            x 8 (Capture & Non-Performance Replay) [Running]
   7 100G
             x 2 (Performance Replay)
   8 40G
            x 2 (Performance Replay)
   9 25G/10G x 2 (Performance Replay)
  10 10G/1G x 2 (Performance Replay)
  11 25G/10G x 4 (Performance Replay)
  12 10G
            x 8 (Performance Replay)
Select: 7
Please select replay mode:
   1 single port mode
  2 dual port mode
 Select: 1
  Stopping service ... done
  Editing Adapter0 configuration ... done
  Switching Adapter0 firmware ... done
  Starting service ... done
  Editing system configuration ... done
  Restarting tomcat ... done
```

#### 3.2.3. キャプチャアダプタのリセット

- 1) "adapterProfile reset"を実行します。
- 2) 2~5 分程度でプロファイルが 100G x2、Capture & Non-Performance Replay に切り替わり、サービスが 再起動します。

```
$ sudo /usr/local/synesis/synesis_tools/AdapterTool/adapterProfile reset
Stopping service ... done
Stopping service ... done
Editing Adapter0 configuration ... done
Starting service ... done
Editing system configuration ... done
Restarting tomcat ... done
$
```

```
3.2.4. config コマンドで時刻同期の設定を追加してリセット
```

時刻同期の参照信号をシステムの既定値から変更して使用する場合の例です。

1) 下記のコマンドを実施して、adapterProfile に時刻同期パラメータの設定情報を記憶させます。

\$ sudo /usr/local/synesis/synesis\_tools/AdapterTool/adapterProfile config -a 0
"TimeSyncReferencePriority=PTP, FreeRun"

2) config サブコマンドをオプションなしで実行し、設定情報を確認します。

```
$ sudo /usr/local/synesis/synesis_tools/AdapterTool/adapterProfile config
[Adapter0]
```

TimeSyncReferencePriority = PTP, FreeRun

3) reset サブコマンドを実施します。設定情報が反映されていることが確認できます。

```
$ sudo /usr/local/synesis/synesis_tools/AdapterTool/adapterProfile reset
Stopping service ... done
Starting service ... done
Editing Adapter0 configuration ... done
Starting service ... done
Editing system configuration ... done
Restarting tomcat ... done
$ synesis@SYNESIS:/opt/napatech3/config$ grep "TimeSyncReferencePriority"
/opt/napatech3/config/ntservice.ini
TimeSyncReferencePriority = PTP, FreeRun
```

## Appendix A 切り替えの所要時間

## A.1 SYxC-100G2N2-HP の場合

リンク速度に応じた別々のファームウェアが必要となります。アダプタ内には初期状態で100Gと25G/10Gのファームウェアが書き込まれており、それらの間で切り替える場合は2分程度です。

上記以外のファームウェアを使用する場合は、アダプタにファームウェアを書き込む処理が必要となるため、切り替え時間は 5 分程度必要です。このとき、100Gと25G/10Gのうち直近で使用されていない側のファームウェアが消されます。 これ以降、新しくファームウェアを書き込む場合は、直近で使用されていない側のファームウェアが消される処理が繰り返さ れます。

## A.2 SYxC-25G4N1-HP, SYxC-25G2N1-HPLの場合

25G/10Gと10G/1Gのファームウェアを切り替えるため、所要時間は2分程度です。

## 改訂履歴

| 版数           | 改訂日        | 内容                                    |
|--------------|------------|---------------------------------------|
| Rev.A        | 2020-03-02 | 初版                                    |
| Rev.B        | 2021-01-29 | Management Console での切り替えを記載          |
| Rev.C        | 2021-08-25 | adapterProfile コマンドのサブコマンド・オプション体系を変更 |
| Rev. 6.5.1.1 | 2021-09-30 | SYNESIS V6.5                          |
| Rev. 6.5.2.1 | 2021-11-01 | ブレークアウトケーブル使用時の制限を追加                  |
|              |            | init サブコマンドを追加                        |
| Rev. 7.0.3.1 | 2022-03-31 | SYNESIS V7.0, 誤字脱字を訂正                 |
| Rev. 8.0.1.1 | 2023-03-31 | SYNESIS V8.0                          |